Indicazioni operative per collegarsi a Zoom con cellulare che utilizza sistema operativo IOS

1. Cercare nell'app store **ZOOM** e cliccare su ottieni per installarlo;

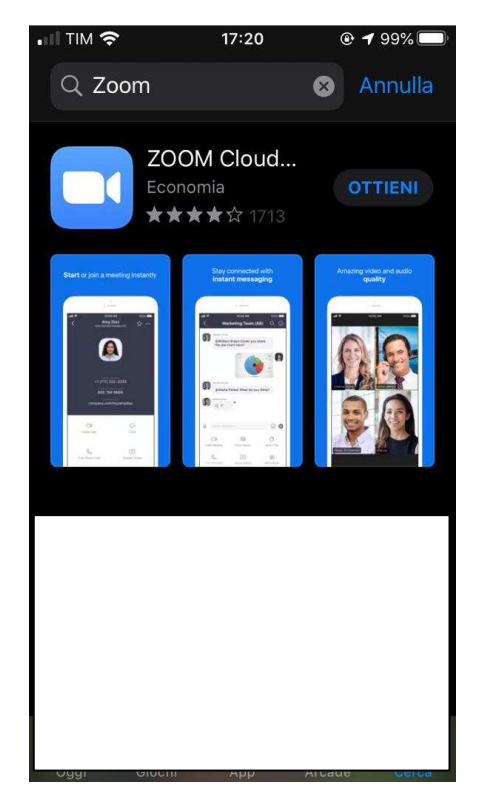

2. Clicca sull'icona seguente

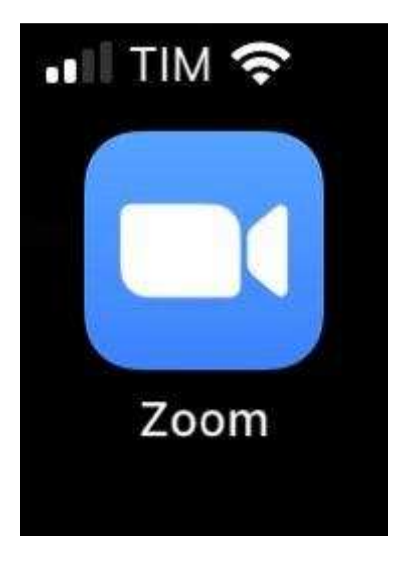

3. Selezionare join a meeting

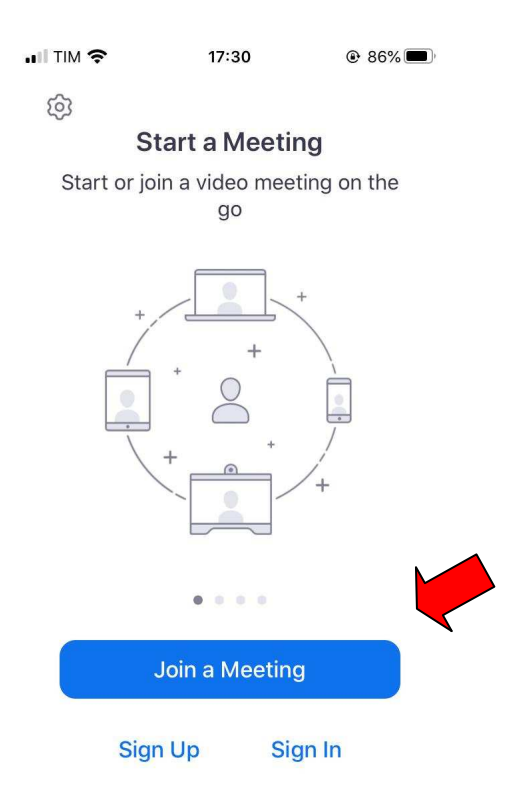

4. Inserire il numero **ID** che ti ha dato il docente quindi clicca su **Join** e attendi che si apra la nuova pagina

|                                                                             | 17:32                                                                           | • 86%           |  |
|-----------------------------------------------------------------------------|---------------------------------------------------------------------------------|-----------------|--|
| Cancel                                                                      | Join a Meeting                                                                  | g               |  |
|                                                                             | Meeting ID                                                                      |                 |  |
| Join                                                                        | with a personal lin                                                             | k name          |  |
| iPho                                                                        | one di                                                                          | •               |  |
|                                                                             | Join                                                                            |                 |  |
|                                                                             |                                                                                 |                 |  |
| If you receiv                                                               | ed an invitation link,                                                          | tap on the link |  |
| lf you receiv<br>again to join                                              | ed an invitation link,<br>the meeting                                           | tap on the link |  |
| If you receiv<br>again to join<br>JOIN OPTION                               | ed an invitation link,<br>the meeting<br>NS                                     | tap on the link |  |
| If you receiv<br>again to join<br>JOIN OPTION<br><b>1</b>                   | ed an invitation link,<br>the meeting<br>NS<br>ABC                              | tap on the link |  |
| If you receiv<br>again to join<br>JOIN OPTION<br>1<br>4<br>GHI              | ed an invitation link,<br>the meeting<br>NS<br>ABC<br>5<br>JKL                  | tap on the link |  |
| If you receiv<br>again to join<br>JOIN OPTION<br>1<br>4<br>GHI<br>7<br>PQRS | ed an invitation link,<br>the meeting<br>IS<br>2<br>ABC<br>5<br>JKL<br>8<br>TUV | tap on the link |  |

5. Clicca su *I Agree* 

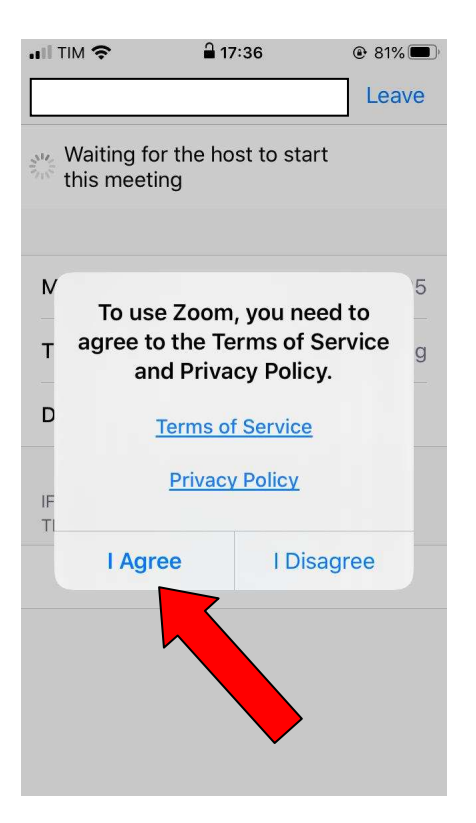

6. A questo punto dovresti entrare nella stanza virtuale;

Abbiate molta pazienza perché le linee sono sovraccariche. Buon lavoro